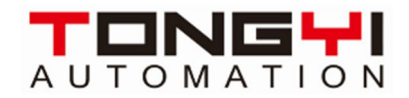

# IXL-II伺服驱动器 EtherCAT 快速应用手册 V1.0

上海同毅自动化技术有限公司 www.tyzdh.com.cn

### 声明

本文档所涉及产品包含本公司知识产权,未经允许不可擅自复制使用,亦不可向任何第三方传播,因文档复制或泄露导致的任何机密泄露及经济损失,本公司将追究其法律责任。

本产品使用了 EtherCAT 技术, "EtherCAT ® 是注册商标和专利技术, 由德国倍福自动化有限公司授权。

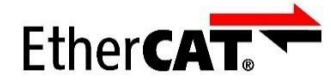

本产品已通过 CE 认证, 符合 EN55022 及 EN55024 标准。

CE

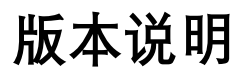

| 版本   | 日期        | 备注      |  |
|------|-----------|---------|--|
| V1.0 | 2020.9.01 | Created |  |
|      |           |         |  |
|      |           |         |  |
|      |           |         |  |
|      |           |         |  |

### 目录

| 声明                                     | . 1 |
|----------------------------------------|-----|
| 版本说明                                   | . 2 |
| 一、产品概要                                 | . 4 |
| 二、安装与连接                                | . 5 |
| 三、开发及调试                                | . 7 |
| 3.1 BeckHoff TwinCAT3 连接测试             | .7  |
| 3.2 BeckHoff TwinCAT3 MOTION 测试 CSP 功能 | .9  |

# 一、产品概要

IXL-II全新一代低压伺服驱动器是一款高性能、全功能型的低 压直流伺服驱动器。支持电流范围从10A-300A,支持电压范围 20-90VDC,最大连续输出功率可达20KW。可用于驱动低压伺服 电机、低压直流无刷电机、低压直流有刷电机等,可广泛应用于 移动式自动引导车(AGV)、机器人、军工、半导体设备、医疗 设备等场合。

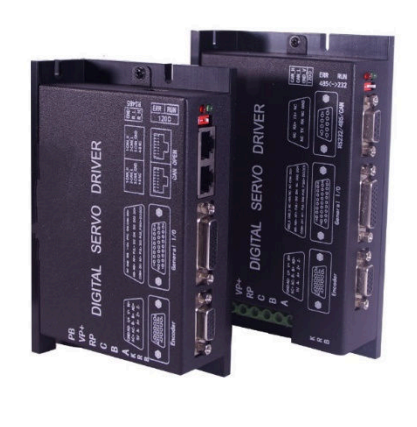

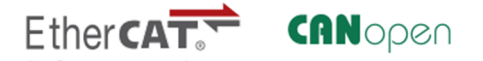

#### 功能特点

- 支持控制模式:力矩(PT)、速度(PV)、位置(PP)、回零 (Home)、IP、CSP、CSV、CST;
- 支持模拟量指令、脉冲指令, 8 DI、4 DO;
- 支持通信总线: CANOpen、RS485(ModBus-RTU)、EtherCAT;
- 全面的反馈支持: 增量编码器、SSI 绝对值编码器、BISS-C\B 绝对值编码器、多摩川 NRZ 绝对值编码器、 旋转变压器等;
- 强大的自学习功能,轻松适配各类电机;
- 优化算法支持低电感空心杯电机;
- 满足 CE 与 ROSH 认证;

规格型号定义

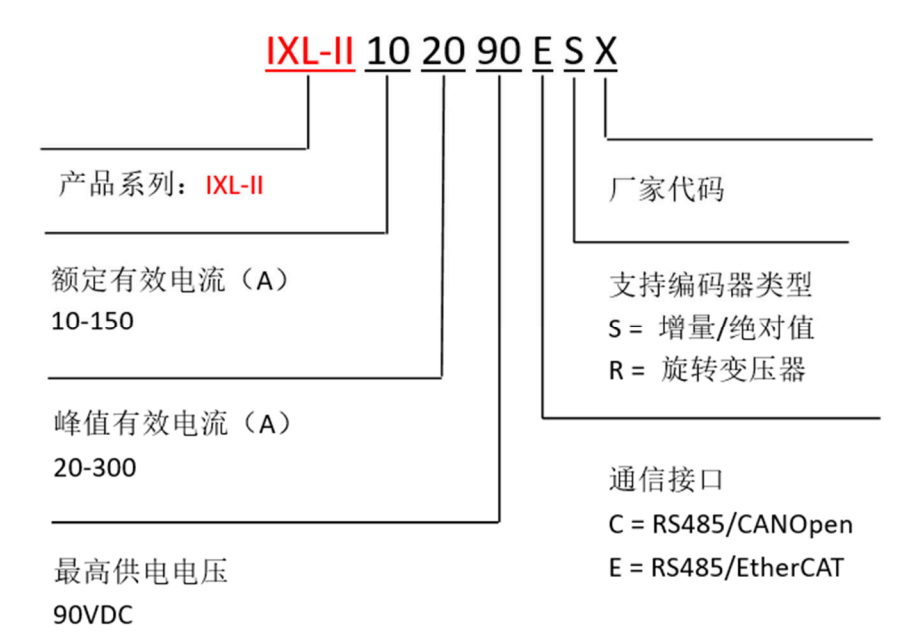

## 二、安装与连接

EtherCAT 网络一般由一部主站(例如 BeckHoff控制器)以及一系列的从站构成(如伺服控制器,总 线端子等)。每个 EtherCAT 从站有一进一出两个标准的以太网接口。

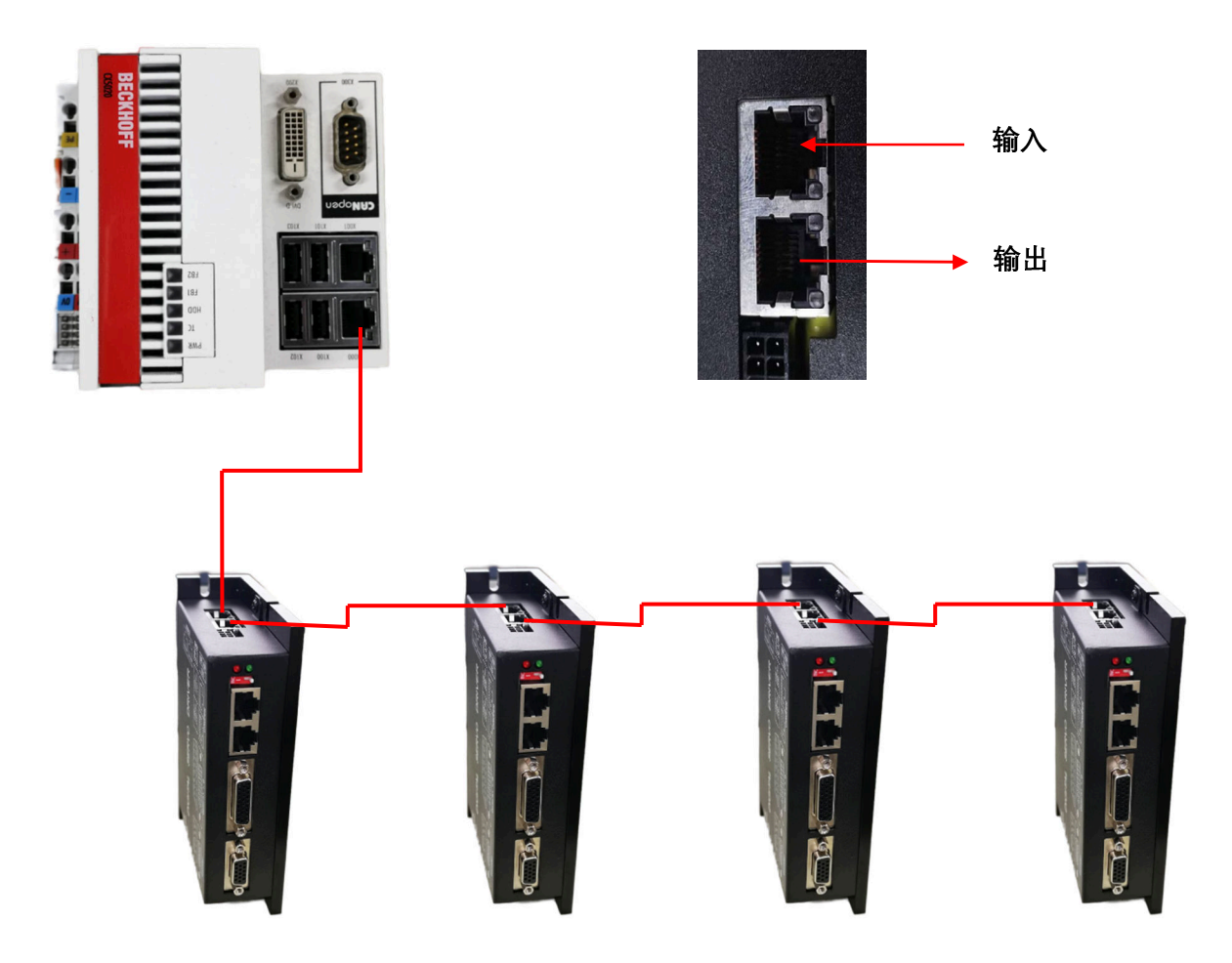

#### EtherCAT 接插件规格

连接Ethernet双绞线电缆的接插件。电气特性:依据IEEE802.3标准。接插件机构: RJ45的8针模块化 接插件依据IS0 8877标准。

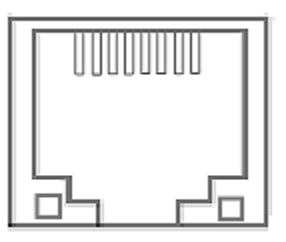

| 针号    | 信号名称  | 简称  | 信号方向 |
|-------|-------|-----|------|
| 1     | 发送数据+ | TD+ | 输出   |
| 2     | 发送数据一 | TD- | 输出   |
| 3     | 接受数据+ | RD+ | 输入   |
| 4     | 未使用   | —   | _    |
| 5     | 未使用   | —   | —    |
| 6     | 接受数据一 | RD- | 输入   |
| 7     | 未使用   | —   | —    |
| 8     | 未使用   | _   | —    |
| 接插件罩盖 | 保护用接地 | FG  | _    |

#### 电缆规格

- 类别5以上
- 屏蔽对应

注:选择接插件时,请确认所使用的电缆适用于接插件。应该确认的项目有导体规格、导线的单线/绞线、2 对/4 对、外径等。

#### EtherCAT 状态显示

EtherCAT 网络通讯包含四个LED指示灯,分别用于指示网络连接状态和EtherCAT通信状态,具体如下。

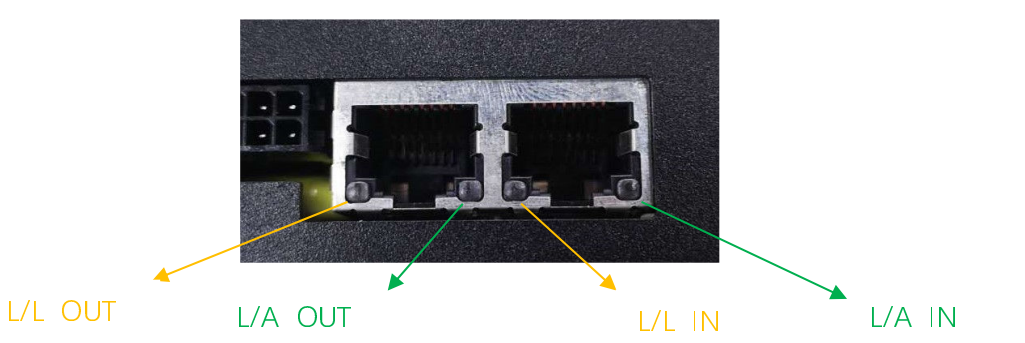

| 指示灯     | 功能            | 指示灯状态 | 状态说明          |
|---------|---------------|-------|---------------|
| L/L IN  | Line LINK 输入  | 常灭    | 无网络连接         |
|         |               | 常亮    | 有网络连接         |
| L/A IN  | Line ACK 输入应答 | 常灭    | 无网络连接         |
|         |               | 快速闪烁  | 网络有连接,处于活跃状态  |
|         |               | 常亮/慢闪 | 网络有链接,处于非活跃状态 |
| L/L OUT | Line LINK 输出  | 常灭    | 无网络连接         |
|         |               | 常亮    | 有网络连接         |
| L/A OUT | Line ACK 输出应答 | 常灭    | 无网络连接         |
|         |               | 快速闪烁  | 网络有连接,处于活跃状态  |
|         |               | 常亮/慢闪 | 网络有链接,处于非活跃状态 |

# 三、开发及调试

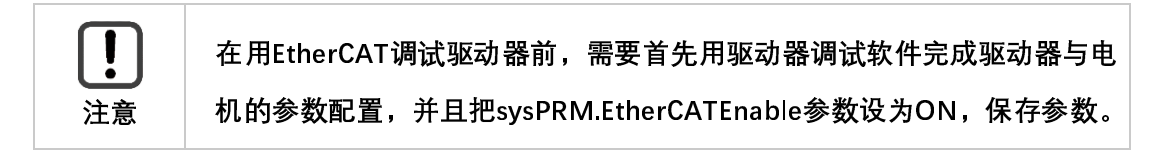

#### 3.1 BeckHoff TwinCAT3 连接测试

将该设备相应的XMC\_ESC.xml文件放到用来做配置的PC的C:\TwinCAT\3.1\Config\lo\EtherCAT路径下。 打开TwinCAT3 新建—>项目, 弹出新建项目对话框, 设置好保存路径点击OK即可。新建项目对话框如 下图所示。

| 新建项目                                                                  |                      |             |                |             |          | ?                                          | ×  |
|-----------------------------------------------------------------------|----------------------|-------------|----------------|-------------|----------|--------------------------------------------|----|
| ▶ 最近                                                                  |                      | 排序依据:       | 默认值            | •           | IF 🗉     | 搜索(Ctrl+E)                                 | ρ- |
| ▲ 已安装                                                                 |                      | Tv          | winCAT XAE Pro | oje TwinCA1 | Projects | 类型: TwinCAT Projects                       |    |
| TwinCAT Measure<br>TwinCAT Project<br>TwinCAT PLC<br>TcXaeShell Solut | rement<br>s          |             |                | -           |          | TwinCAT XAE System Manage<br>Configuration | r  |
|                                                                       |                      |             |                |             |          |                                            |    |
| 未找到你要重<br>打开 Visual Stu                                               | etx的内容?<br>udio 安装程序 |             |                |             |          |                                            |    |
| 名称(N):                                                                | TwinCAT Project1     |             |                |             |          |                                            |    |
| 位置(L):                                                                | C:\Users\Admin\D     | ocuments\Te | cXaeShell      |             | •        | 浏览( <u>B</u> )                             |    |
| 解决方案( <u>S</u> ):                                                     | 创建新解决方案              |             |                |             | -        |                                            |    |
| 解决方案名称( <u>M</u> ):                                                   | TwinCAT Project1     |             |                |             | (        | ✓ 为解决方案创建目录(D)                             |    |
|                                                                       |                      |             |                |             | (        | □ 添加到源代码管理(U)                              |    |
|                                                                       |                      |             |                |             |          | 确定                                         | 取消 |

项目新建完成后,右键I\O→Devices→Scan开始EtherCAT从站扫描,点击OK即可,如下图所示。

| 4方案资源管理器                                                                                                    | <del>▼</del> ₽ × TwinCAT_IO + × |                            |
|----------------------------------------------------------------------------------------------------|---------------------------------|----------------------------|
| ◎ 🏠 🗄 •   '@ • @   🌽 💻                                                                                                    | Number Device Type              |                            |
| 貞解決方案资源管理器(Ctrl+;)                                                                                                    | P-4                             |                            |
| <ul> <li>J 解決方案"TwinCAT_IO"(1 个项目)</li> <li>TwinCAT_IO</li> <li>G SYSTEM</li> <li>MOTION</li> <li>PLC</li> <li>SAFETY</li> <li>C++</li> <li>ANALYTICS</li> </ul> | 1 new I/O devices found         | Х                          |
| ▲ 🔀 I/O                                                                                                    |                                 | Cancel                     |
| <ul> <li>Devices</li> <li>Device 2 (EtherCAT)</li> <li>Mappings</li> </ul>                                                                                       |                                 | Select All<br>Unselect All |
|                                                                                                    |                                 |                            |

扫描完成并在弹出的自由运行对话框点击"是"后如下图所示。完成后工程中出现Box\_1(XMC\_ESC)驱动器项目。

| 解决方案资源管理器                                                                                                    | <b>•</b> ₽ × | TwinCAT Project1 + ×                                                                                                    | 副译  |
|----------------------------------------------------------------------------------------------------|--------------|----------------------------------------------------------------------------------------------------|-----|
| <ul> <li>○ ▲ 部 - ○ - 副 チ -</li> <li>搜索解決方案资源管理器(Ctrl+;)</li> </ul>                                                                                                    | ۰ م          | General Adapter EtherCAT Online CoE - Online                                                                                                    | LUM |
| <ul> <li>□ 除决方套 TwinCAT Project1*(1 个项目)</li> <li>■ TwinCAT Project1</li> <li>▲ SYSTEM</li> <li>■ License</li> <li>▶ ● Real-Time</li> <li>● Tasks</li> <li>○ Real-Time</li> <li>○ Tasks</li> <li>○ Tasks</li> <li>○ Tasks</li> <li>○ Tasks</li> <li>○ Top System</li> <li>○ Top System</li> <li>○ Top Syst</li></ul> |              | Name:     Device 2 (EtherCAT)     Id: 2       Object Id:     0x03010020       Type:     EtherCAT Master       Comment:     Image: Comment image: Comment image: Com |     |
| ▶ ② SyncUnits<br>▶ ③ Inputs<br>▶ ④ Outputs<br>▶ ④ InfoData<br>▶ ◎ Box 1 (XMC_ESC)<br>解决方案资源管理器 团队资源管理器                                                                                                    | *            | Number         Box Name         Address         Type         In Size         Out Size         E-Bus (           III         Box 1 (XIMC_ESC)         1001         XMC_ESC         14.0         17.0                                                                                                    |     |

选中Box\_1(XMC\_ESC)在CoE-Online页面中可以看到驱动器所有控制参数。在CoE-Online页面下对Auto Update打勾后,可以看到实时刷新数据。

| 解决方案资源管理器 ▼ 平 × 1                                                                      | TwinCAT Project1                                             | * X                          |                             |             |                     |                 |           |           |  |   |  |
|----------------------------------------------------------------------------------------|--------------------------------------------------------------|------------------------------|-----------------------------|-------------|---------------------|-----------------|-----------|-----------|--|---|--|
| ③ ◎ ▲ 部・  ◎ ・ 副 ▶ - 搜索解决方案资源管理器(Ctrl+;) ♪・                                             | General Ether                                                | CAT DC F                     | Process Data Plc            | Startup     | CoE - Online        | e Dnline        | •         |           |  |   |  |
| 聞 Tasks<br>과 Routes<br>뢟 Type System<br>圖 TcCOM Objects                                | Update                                                       | e List<br>:ed                | Auto Update                 | Single U    | pdate Sho           | w Offline       | Data      |           |  |   |  |
| MOTION                                                                                 | Add to St                                                    | artup                        | Online Data                 | MOC         | IUIE OD (AGE        | 0               |           |           |  |   |  |
| SAFETY<br>S. C++                                                                       | Index                                                        | Name<br>Device type          |                             | Flags<br>RO | Value<br>0x0000138  | 39 (5001)       |           | Unit      |  | Î |  |
| ANALYTICS                                                                              | - 1001<br>- 1008                                             | Error registe<br>Device name | er<br>e                     | RO<br>RO    | 0x00 (0)<br>XMC_ESC |                 |           |           |  |   |  |
| <ul> <li>▲ <sup>™</sup> Devices</li> <li>▲ <sup>™</sup> Device 2 (EtherCAT)</li> </ul> | - 1009<br>- 100A                                             | Hardware ve<br>Software ver  | ersion<br>sion              | RO<br>RO    | 1.0<br>5.11         |                 |           |           |  |   |  |
| unage<br>☐♥ Image-Info<br>Ø Svord Inits                                                | 1018:0<br>10F1:0                                             | Identity<br>Error Setting    | s                           |             | > 4 <<br>> 2 <      |                 |           |           |  |   |  |
| <ul> <li>Inputs</li> <li>Outputs</li> </ul>                                            | 10F8<br>1600:0                                               | Timestamp (<br>OUT GENER     | Dbject<br>IC process data m | RW P        | 0xe0f40ffb<br>> 6 < | 88              |           |           |  |   |  |
| <ul> <li>InfoData</li> <li>InfoData</li> <li>InfoData</li> </ul>                       | Name<br>🔊 Statusword                                         | Online<br>80                 | Type                        | Size<br>2.0 | >Add<br>39.0        | In/Out<br>Input | User<br>0 | Linked to |  |   |  |
| <ul> <li>TxPDO</li> <li>RxPDO</li> </ul>                                               | ErrorCode Current actual                                     | 0<br>65530                   | UINT                        | 2.0<br>2.0  | 41.0<br>43.0        | Input<br>Input  | 0         |           |  |   |  |
| <ul> <li>WcState</li> <li>InfoData</li> </ul>                                          | <ul> <li>Velocity actual</li> <li>Position actual</li> </ul> | 0<br>0                       | DINT<br>UDINT               | 4.0<br>4.0  | 45.0<br>49.0        | Input<br>Input  | 0<br>0    |           |  |   |  |
| Imappings         Imappings           解决方案资源管理器         团队资源管理器                        | WcState                                                      | 0                            | BIT                         | 0.1         | 1522.1              | Input           | 0         |           |  |   |  |

用户可以在PLC中通过读写驱动器控制字实现电机的控制。

### 3.2 BeckHoff TwinCAT3 MOTION 测试 CSP 功能

在测试CSP功能前,需要先完成驱动器与TwinCAT3的连接,测试CSP功能的前提是控制器支持Motion功能。 首先,在TwinCAT3目录下MOTION右击点击"添加新项"建立NC轴。

| 解决方案资源管理器 ▼ 平 >                                                                                                    | TwinCAT Project1 🕈 🗙                                                                                                    |
|----------------------------------------------------------------------------------------------------|----------------------------------------------------------------------------------------------------|
| ◎ ◎ 🟠 🔠 - │ ỉ⊚ - ฮੋ │ 🌶 💻                                                                                                    | General                                                                                                    |
| 搜索解决方案资源管理器(Ctrl+;)                                                                                                    |                                                                                                    |
| INTERPRETATION     INTERPRETATION       INTERPRETATION     INTERPRETATION       INTERPRETATION     INTERPRETAT | TwinCAT System Manager<br>v.1 (Build 4306)         Insert Motion Configuration         Type:         NC/PTP NCI Configuration         Ok         ChrC Configuration         Name:         NC-Task 1 |

在Axes下右击点击"添加新项"添加Continuous Axes

| 解决方案资源管理器 ▼ 平                                                                                                    | K Tv       | vinCAT Proje | ect1 ≄ X                                                                                                    |  |             |  |         |     |
|----------------------------------------------------------------------------------------------------|------------|--------------|----------------------------------------------------------------------------------------------------|--|-------------|--|---------|-----|
| ○ ○ ☆ ☆ · · · · · · · · · · · · · · · ·                                                                                                    |            | Online       |                                                                                                    |  |             |  |         |     |
| 搜索解决方案资源管理器(Ctrl+;)                                                                                                    | -          |              |                                                                                                    |  |             |  |         |     |
| <ul> <li>□ 解決方案 TwinCAT Project1"(1 个项目)</li> <li>▲ I TwinCAT Project1</li> <li>▲ SYSTEM <ul> <li>▲ License</li> <li>▶ @ Real-Time</li> <li>Tasks</li> <li>➡ Routes</li> <li>匙 Type System</li> <li>☑ TcCOM Objects</li> </ul> </li> <li>▲ MOTION <ul> <li>▲ MOTION</li> <li>▲ MOTION</li> <li>▲ MOTION</li> <li>▲ MOTION</li> <li>▲ MOTION</li> <li>▲ MOT-Task 1 SVB</li> <li>♣ Image</li> <li>□ Tables</li> <li>☑ Objects</li> </ul> </li> </ul> | ♪ -<br>Nam |              | Actual Pos.       Setp. Pos.       Lag         Insert NC Axis       Multiple:       1         Name:       Axis       ✓         Type:       Continuous Axis       ✓         Parameter:       [default]       ✓         Comment: |  |             |  |         | Se  |
| SAFETY                                                                                                    | Ъ.         |              |                                                                                                    |  |             |  |         |     |
| <ul> <li>▲ ANALYTICS</li> <li>▲ I/O</li> <li>▲ <sup>1</sup> Devices</li> <li>▲ <sup>1</sup> Device 2 (EtherCAT)</li> <li>▲ <sup>1</sup> Image</li> </ul>                                                                                                    | •          | lumber       | Axes                                                                                                    |  | Link to I/O |  | Link to | PLC |

双击 NC 轴下 Axis1, 在 Setting 选项卡里面 Axis Type 设置如下图所示。

| 解决方案资源管理器                                 | • ¶ ×          | TwinCAT Project1 | ⇒ ×        |               |                                       |                       |
|-------------------------------------------|----------------|------------------|------------|---------------|---------------------------------------|-----------------------|
| ○ ○ ☆ ☆ - <sup>†</sup> 0 - ∂   <b>⊁</b> - |                | General Settin   | ngs Parar  | neter Dynami  | ics Online Functions (                | Coupling Compensation |
| 搜索解决方案资源管理器(Ctrl+;)                       | <del>-</del> م |                  |            |               |                                       |                       |
| A 解决方案"TwinCAT Project1"(1 个项目)           | 1              | Link To I/O      |            |               |                                       |                       |
|                                           | - 8            | Link To PLC      |            |               |                                       |                       |
|                                           | - 8            |                  |            |               |                                       |                       |
| Accentice Accentice Accentice             | - 8            | Axis Type        | CANoper    | DS402/Profile | e MDP 742 (e.g. EtherCA               | CoE Drive)            |
| <b></b> Tasks                             | - 8            |                  |            |               |                                       |                       |
| 器 Routes                                  | - 8            |                  |            | Dier          | alay (Only)                           |                       |
| 🚛 Type System                             | - 8            | Unit:            | mm         |               | nay (Only)                            |                       |
| TcCOM Objects                             | - 8            |                  |            | Pos           | ition: □µm                            | Modulo                |
| MOTION                                    | - 8            |                  |            | 14-1          | · · · · · · · · · · · · · · · · · · · |                       |
| A MC-Task 1 SAF                           | - 11           |                  |            | Vel           | ocity:mm/min                          |                       |
| NC-Task 1 SVB                             | - 11           |                  |            |               |                                       |                       |
| 🚰 Image                                   | - 11           | Result           |            |               |                                       |                       |
| Tables                                    | - 11           | Position:        |            | Velocity:     | Acceleration:                         | Jerk:                 |
| Objects                                   | - 8            | mm               |            | mm/s          | mm/s2                                 | mm/s3                 |
| A Axes                                    | - 1            |                  |            | iiiiiy s      | 11111/32                              |                       |
| A C AXIS 1                                | - 1            |                  |            |               |                                       |                       |
| P 👟 Enc                                   |                | - Avic Ovela T   | ime / Acce | ss Divider    |                                       |                       |
|                                           |                | Axis Cycle I     | ine / Acce | ss Divider    |                                       |                       |
| b Inpute                                  |                | Divider:         |            | 1             | Cycle Time (ms):                      | 2.000                 |
|                                           |                | Madular          |            | 0             |                                       |                       |
|                                           |                | wodulo:          |            | v             | v                                     |                       |
| 3 SAFETY                                  |                |                  |            |               |                                       |                       |
| JANE II                                   | v              |                  |            |               |                                       |                       |

#### Link EtherCAT 从站 PDO 参数到 NC 轴

挂在 EtherCAT 从站 PDO 下的映射参数需要 Link 到 NC 轴下的接口参数,这样才可以把物理轴和 NC轴关联起来,位置同步用到四个参数 Controlword(0x6040)、Statusword(0x6041)、Target position (0x607A)、Position actual angle value(0x6064),这四个参数如何链到NC轴如下图所示,双击PDO下的 映射参数,在右侧弹出来的对话框中点击 Link To 在弹出来的对话框中按照下图所示选择即可。

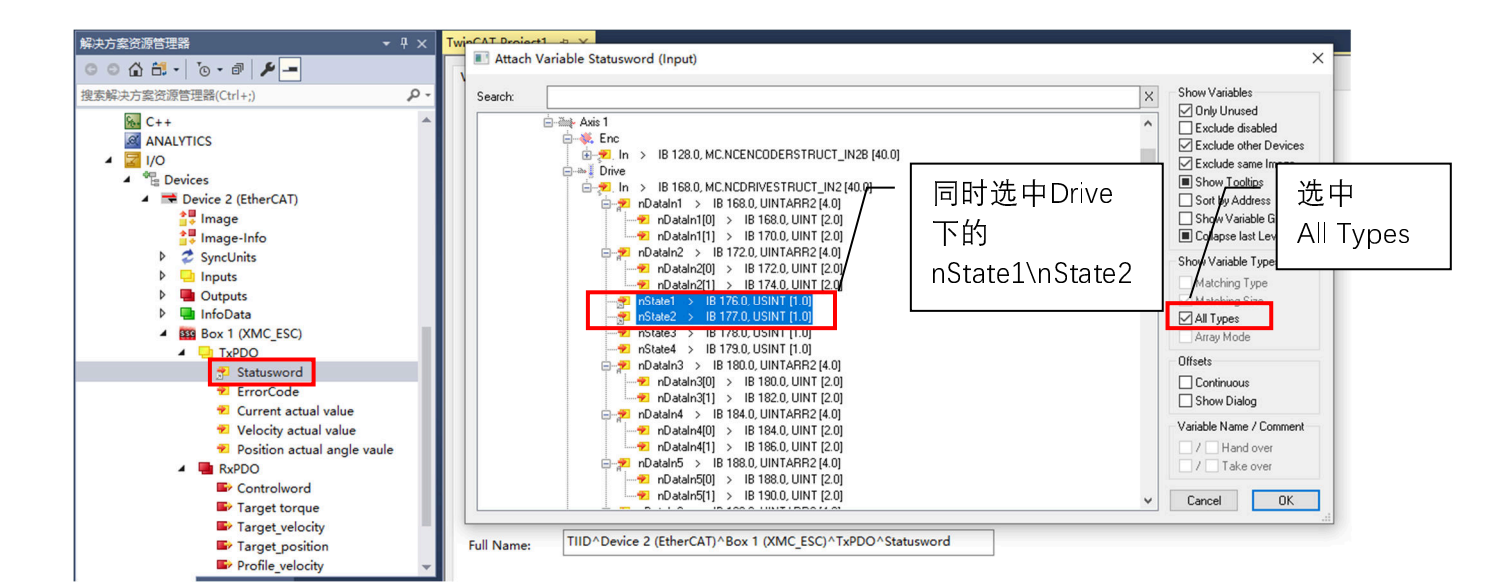

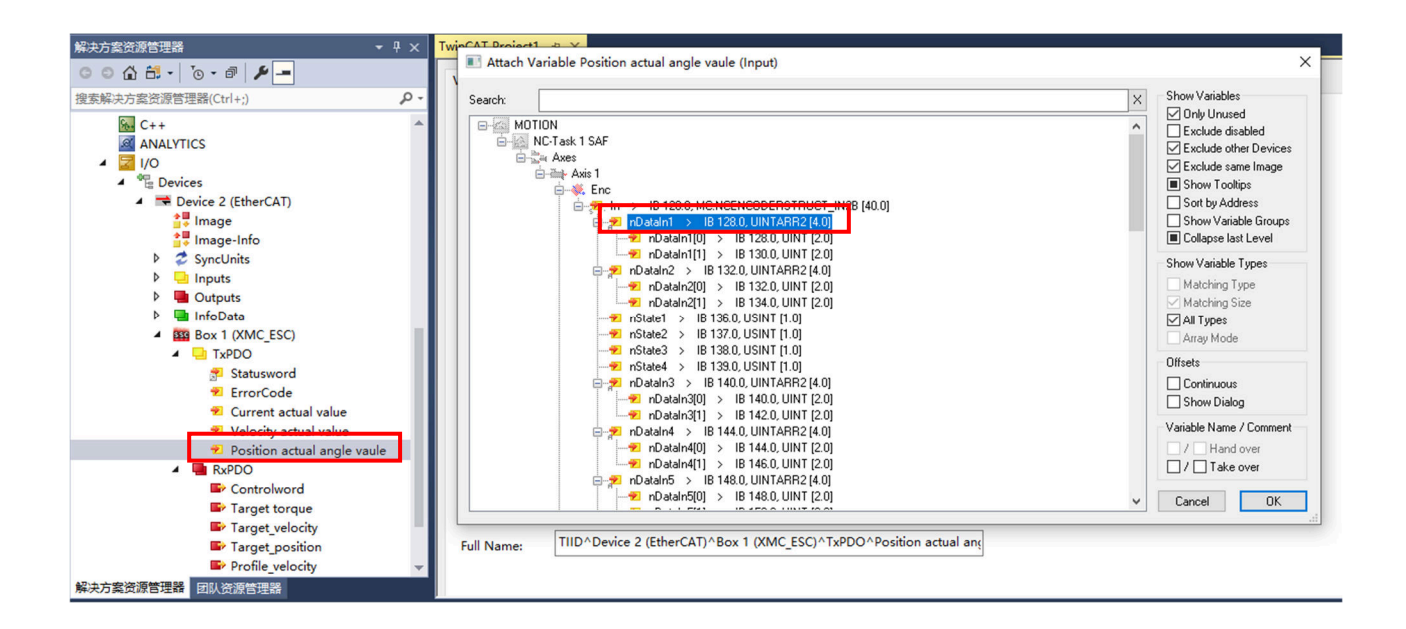

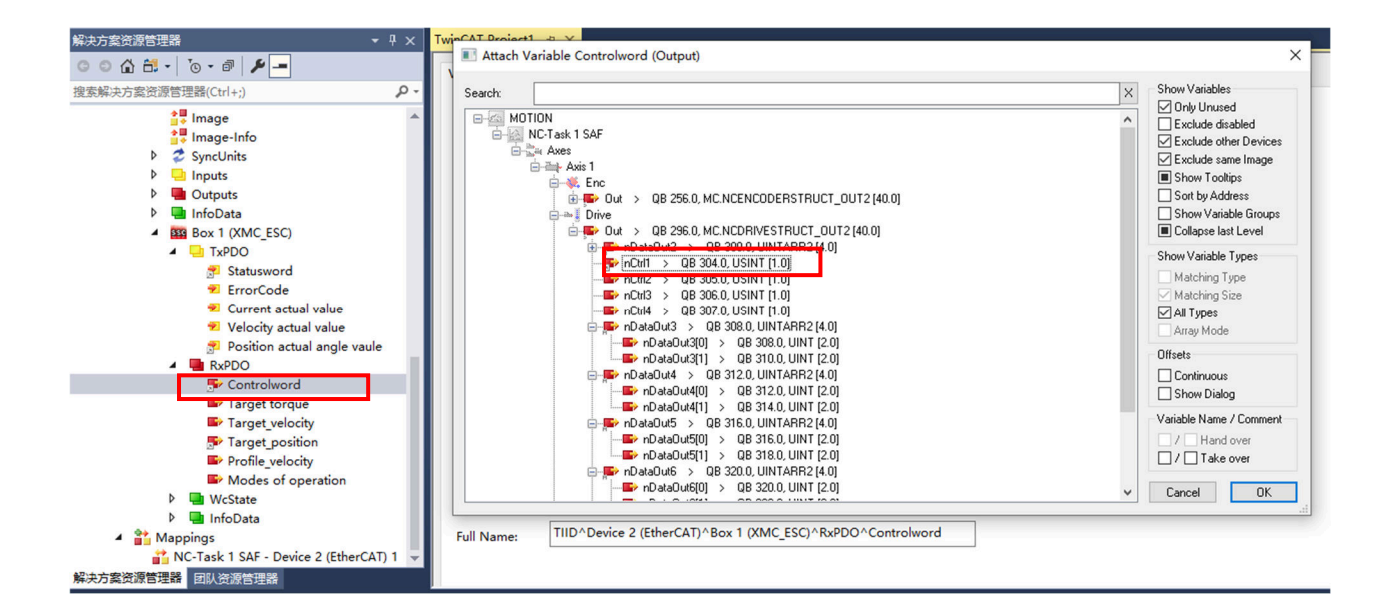

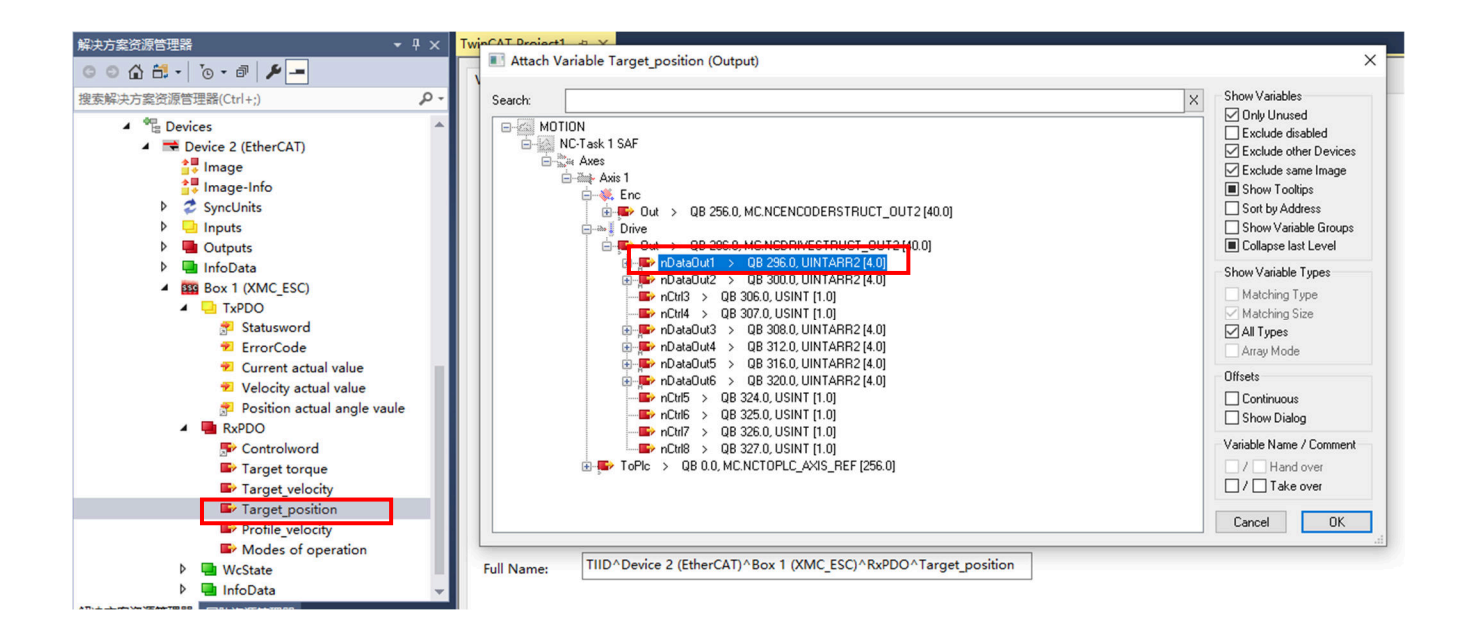

右击Mapping选择Generate Mappings

| I arget torque   |                         |   |  |  |  |  |  |
|------------------|-------------------------|---|--|--|--|--|--|
| Target_velocity  |                         |   |  |  |  |  |  |
| <b>*</b>         | Generate Mappings       |   |  |  |  |  |  |
|                  | Export Mapping Infos    |   |  |  |  |  |  |
|                  | Import Mapping Infos    | . |  |  |  |  |  |
|                  | Clear All Mapping Infos |   |  |  |  |  |  |
| 🕨 🎽 Mappings 🚽 🗧 |                         |   |  |  |  |  |  |

点击工具栏的Activate Configuration按键,系统进入RUN模式。

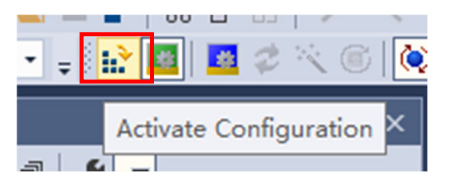

#### 利用 NC 轴调试界面调试驱动器

激活配置将 TwinCAT3 切换到运行模式,然后点击 MOTION,点击Axis1,点击 Online 选项卡,可以 在这里对伺服轴进行调试,点击SET,手动勾选 Controller, Feed Fw, Feed Bw,并设置 Override(速 度比),然后点击OK,或者直接点击 ALL 对轴进行使能,自动设置速度比为100%。

使能之后可以看到 Ready 状态会打勾,代表电机已使能, Controller, Feed Fw, Feed Bw 这些状态也 会勾上,然后按下 F1 至 F4 即可对电机进行点动操作。

| 解决方案资源管理器 ▼ 早 ×                                                                                                    | TwinCAT Project1 + ×                                                       |
|----------------------------------------------------------------------------------------------------|----------------------------------------------------------------------------|
| <ul> <li>○ ○ 合 台 -   ○ - @   ▶ -</li> <li>搜索解決方案资源管理器(Ctrl+;)</li> </ul>                                                                                                    | General Settings Parameter Dynamics Online Functions Coupling Compensation |
| <ul> <li>NC-Task 1 SVB</li> <li>Image</li> <li>Tables</li> <li>Objects</li> <li>Tables</li> <li>Objects</li> <li>Tables</li> <li>Objects</li> <li>Tables</li> <li>Objects</li> <li>Tables</li> <li>Objects</li> <li>Tables</li> <li>Objects</li> <li>Tables</li> <li>Objects</li> <li>Tables</li> <li>Objects</li> <li>Tables</li> <li>Objects</li> <li>Tables</li> <li>Tables</li> <li>Objects</li> <li>Tables</li> <li>Table</li></ul> | -0.8598<br>Lag Distance (min/max): mm] Actual Velocity:                    |
| <ul> <li>▲ ANALYTICS</li> <li>▲ 2 I/O</li> <li>▲ 2 Devices</li> <li>▲ 2 Device 2 (EtherCAT)</li> <li>▲ 3 Image</li> <li>④ Imputs</li> <li>▶ ④ Inputs</li> <li>▶ ● Outputs</li> <li>▶ ● InfoData</li> <li>▼ 解決方案资源管理器 図队资源管理器</li> </ul>                                                                                                    | 1 $2200$ Target Position:[mm]0 $100$ 100F1F2F3F4F5F6F8F9                   |

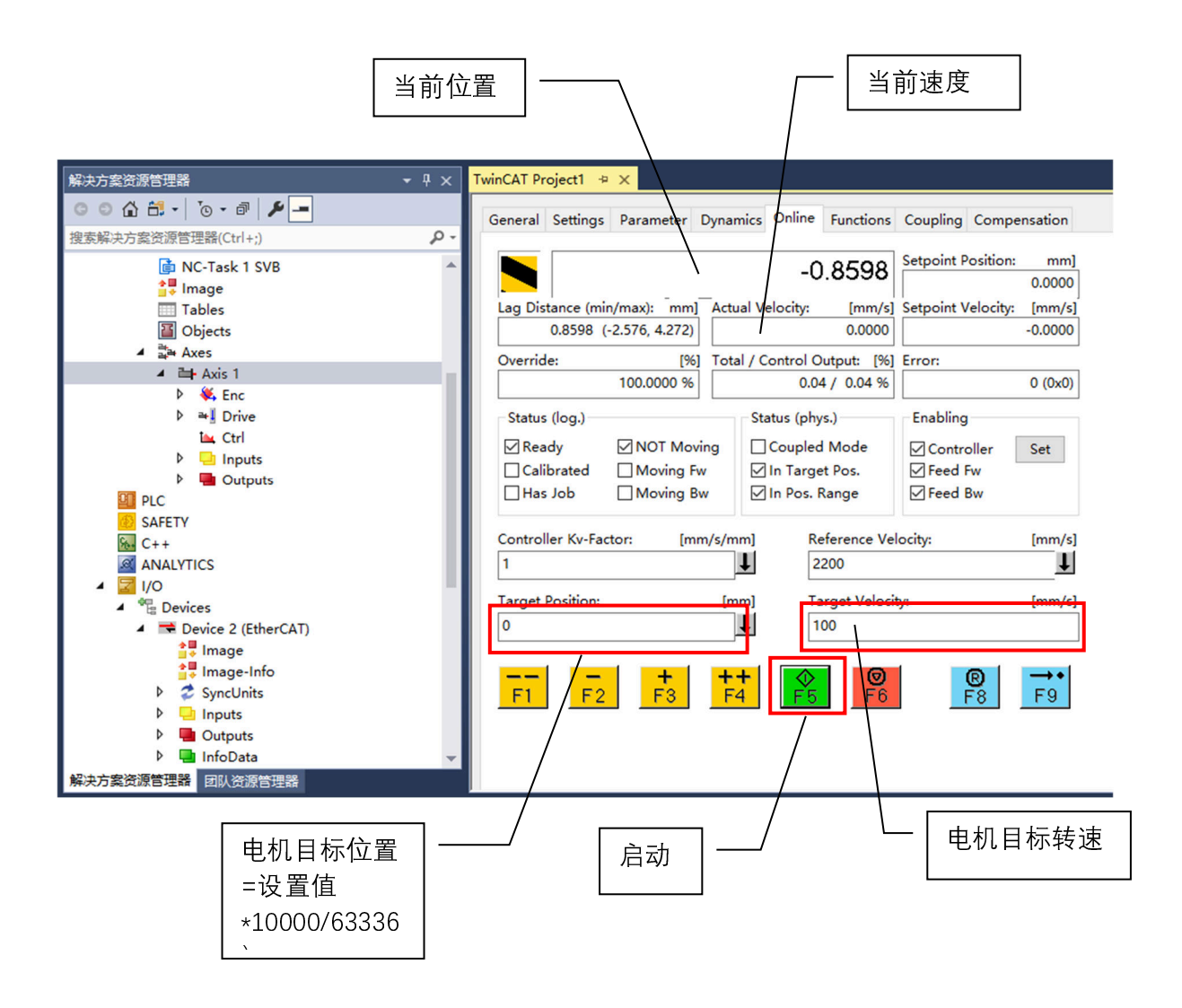